### Sending a wire to Andrews University Accounting Office

Go to following address on -line: payAndrews.peertransfer.com

- 1. Enter exact payment amount and the country you will pay from
- 2. Select the Payment Type from available options listed
- 3. Login/Create an account. (This only has to be done once and will allow you to track your payment)
  - -The Andrews University Department you are sending funds to should be entered in the CONTACT INFORMATION section.
- 4. Review and confirm the payment details
- 5. For Bank Transfers, Review the payment instructions given. Depending on your bank you can transfer your money on-line, over the phone, or in person at your bank.
- 6. Track your payment status online by observing the payment status bar on the website. You will receive a final email confirmation when payment has been delivered.
- 7. Keep in mind Andrews University may take 2-3 business days to post your payment once we have received it.

CUSTOMER SUPPORT: *Phone*: 1-800-346-9252 *Email*: support@peertransfer.com

More Detailed Step by Step instructions follow in the next nine pages of this document.

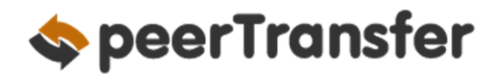

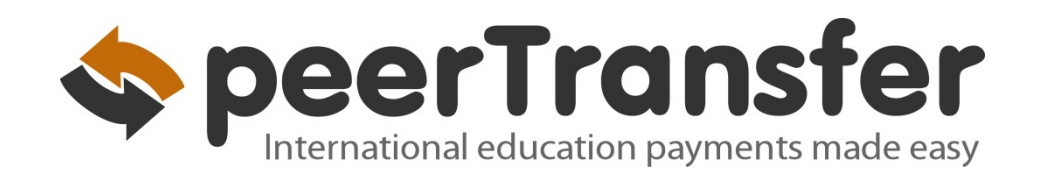

## Andrews Departmental Payment Guide

Departmental guide to paying with peerTransfer payAndrews.peertransfer.com

# Andrews **(**) University

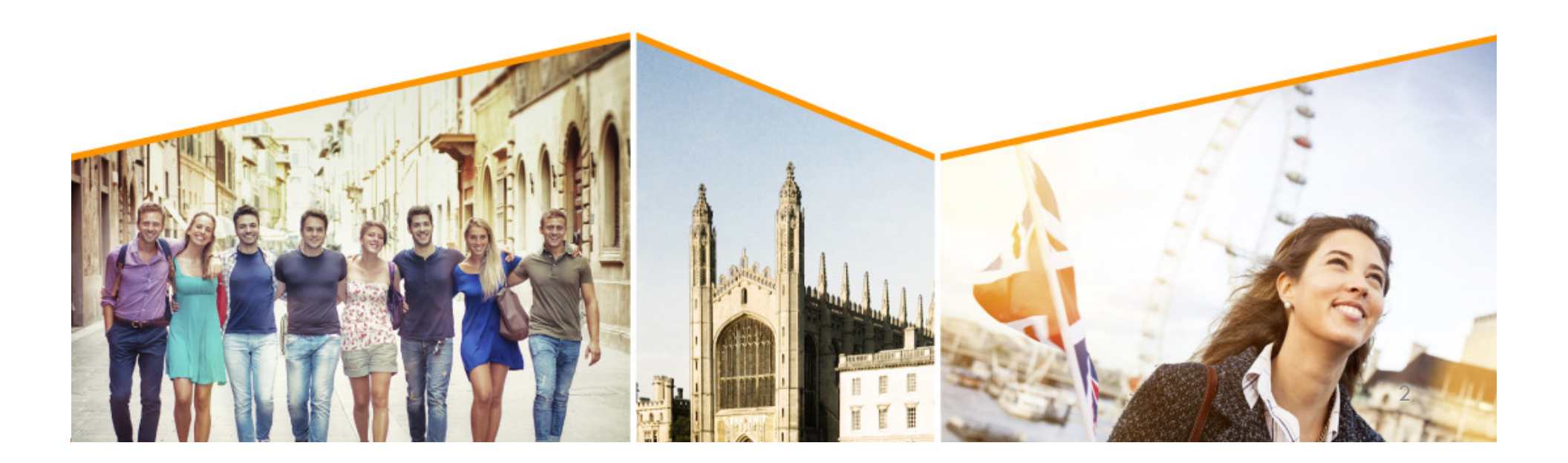

### Step 1: Get Started

- Navigate to payAndrews.peertransfer.com
- Enter the exact payment amount you owe and the country you will pay from.

| Andrews Diversity<br>Andrews University - General Accounting Office (Non-Studen<br>Financial Records<br>4150 Administration Drive<br>Berrien Springs, MI, 49104-0780, US<br>http://www.andrews.edu/services/finrec/                                                                        | Want more info?<br>At Payments)<br>Sectors how to make a payment with<br>perrypansfor<br>I and a payment with<br>perrypansfor                                                                                                    |
|----------------------------------------------------------------------------------------------------|----------------------------------------------------------------------------------------------------|
| WE WILL BEAT YOUR BANK'S PRICE         GUARANTEED         Tell me more         * In United States Dollars, the amount you want Andrews University-General Accounting Office (Non-Student Payments) to receive         \$1,000.00         * What country are you paying from?         Spain | <ul> <li>Why pay through peerTransfer?</li> <li>Eliminate hidden bank fees – ensure your institution receives the correct amount.</li> <li>Save on exchange rates – in most cases you can make a payment in your home currency. peerTransfer will process the currency exchange – offering you wholesale exchange rates, unmatched by traditional banks.</li> <li>Peace of mind – 24 hours multilingual customer support when you need it most. Know where your payment is in the bank transfer process.</li> </ul> |
| Payment Options                                                                                                    | Cost                                                                                                    |
| <ul> <li>Domestic Bank Transfer in Euros (EUR)</li> </ul>                                                                                                    | 929.00 EUR                                                                                                    |
| Debit/Credit Card in EUR Use this option for cards issued in EUR Supports                                                                                                    | 947.00 EUR                                                                                                    |
| I want to pay in another currency                                                                                                    |                                                                                                    |

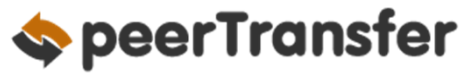

### Step 2: Select Payment Type

- Based on your country selection peerTransfer will automatically display your local currency rate with the appropriate payment options, such as traditional bank transfer or debit/credit card payment.
- If you have an account in a different currency that you would prefer to use, select that country in the "what country are you paying from" field instead.
- Note that peerTransfer offers a "Best Price Guarantee" for the bank transfer option to ensure you a competitive exchange rate.
- If you select your home country, but you don't see your home currency, not to worry — you can always pay in the currency of your institution or select a different currency. The process and benefits will remain the same, however, your bank will handle the foreign exchange before sending the funds to peerTransfer.

| Payment                                      |                                                                                                    | WE WILL BEAT YOUR BANK'S PRICE<br>GUARANTEED<br>Tell me more                                                                                        | <ul><li>Why pay through peerTransfer?</li><li>Eliminate hidden bank fees – ensure Academy of Art</li></ul>                                                                                                    |  |
|----------------------------------------------|----------------------------------------------------------------------------------------------------|----------------------------------------------------------------------------------------------------|----------------------------------------------------------------------------------------------------|--|
| * In U<br>Unive                              | nited States Dollars, the amount you<br>rsity to receive                                                                                                    | want Academy of Art                                                                                                    | <ul> <li>University receives the correct amount.</li> <li>Save on exchange rates – in most cases you can make<br/>payment in your home currency. peerTransfer will prot<br/>the currency exchange – offering you wholesale exchange</li> </ul> |  |
| \$1,000.00                                   |                                                                                                    |                                                                                                    | rates, unmatched by traditional banks.                                                                                                    |  |
| * What country are you paying from?<br>India |                                                                                                    |                                                                                                    | <ul> <li>Peace of mind – 24 hours multilingual customer sup<br/>when you need it most. Know where your payment<br/>the bank transfer process.</li> </ul>                                                                                       |  |
| Paym                                         | ent Options                                                                                                    |                                                                                                    | Cost                                                                                                    |  |
| 0                                            | Pay in INR with A2 Pickup or Drop<br>-A2 form picked up by courrier or droppe<br>locations in India.<br>- Payment methods: Demand draft/Natio<br>(NEFT)/Real Time Gross Settlement (RTGS<br>(Price inclusive of fees and service tax)                                          | <b>Off Service</b><br>vd off at one of 4,400 partner<br>onal Electronic Fund Transfer<br>).                                                         | 62,947.00 INR                                                                                                    |  |
| 0                                            | Pay via Any Bank with A2 Drop Off<br>ICICI Customers: automatic debit from yo<br>the A2 form.<br>Other Bank Customers: payment throug<br>Transfer (NEFT) or Real Time Gross Settler<br>A2 drop off possible at over 2,000 ICICI br<br>You do not need to be an ICICI Bank acco | Service at ICICI branch<br>bur account after you deliver<br>In National Electronic Fund<br>ment (RTGS)<br>anches.<br>unt holder to use this option. | 63,203.00 INR                                                                                                    |  |
|                                              |                                                                                                    |                                                                                                    |                                                                                                    |  |
| 0                                            | VISA: International Debit/Credit<br>Supports VISA                                                                                                    |                                                                                                    | 66,553.00 INR                                                                                                    |  |

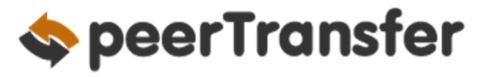

### STEP 3: Login/Create Account & Enter Personal Details

- Enter your name, email, and password to create an account (this will allow you to track your payment each step of the way). In addition, your payment details will be saved and pre-fill for your next payment.
- Follow the prompts to fill in your personal details and contact information.
- Click the green
   Continue with Payment
   Button.

| peerTransfer Account                     |                                                                                                    |                         |  |  |
|------------------------------------------|----------------------------------------------------------------------------------------------------|-------------------------|--|--|
| <ul> <li>Create a new account</li> </ul> | Create a new account to                                                                                                    | Create a new account to |  |  |
| Sign into an existing account            | Send payments to Carnegie Mellon University                                                                                          |                         |  |  |
| * First / Given Name                     | 🖹 Track your funds as they are delivered                                                                                             |                         |  |  |
|                                          | Set immediate assistance if you have any quest                                                                                       | ions                    |  |  |
| * Last name / Surname / Family name      |                                                                                                    |                         |  |  |
| * Email                                  | ormation                                                                                                    |                         |  |  |
| * Password                               | lame                                                                                                    |                         |  |  |
| * Password Confirmation                  | Payer Information                                                                                                    |                         |  |  |
|                                          | * First name of Payer                                                                                                    |                         |  |  |
| * AU Contact Name                        |                                                                                                    | 0                       |  |  |
| Continue with Payment                    | If you're a company/organization paying for a student, please enter the organization<br>name in place of first name.     Middle name |                         |  |  |
| agree to the nearTransfer Terms of       |                                                                                                    | 0                       |  |  |
| Invoice Number (if                       | app * Last name                                                                                                    | 0                       |  |  |
|                                          | If you're a company/organization paying for a student, please enter the organization<br>name in place of last name.                  |                         |  |  |
|                                          | * Address 1                                                                                                    | ~                       |  |  |
|                                          | Post Office Boxes are not permitted                                                                                                  | 9                       |  |  |
|                                          | Address 2                                                                                                    |                         |  |  |
|                                          |                                                                                                    | 0                       |  |  |
|                                          | * City                                                                                                    | 0                       |  |  |
|                                          | State / Province / Region                                                                                                    |                         |  |  |
|                                          |                                                                                                    | 0                       |  |  |
|                                          | ZIP / Postal Code                                                                                                    | 6                       |  |  |
|                                          | * Country                                                                                                    |                         |  |  |
|                                          | Spain                                                                                                    | 0                       |  |  |
|                                          | span                                                                                                    | _                       |  |  |
|                                          | * How can we reach you via phone if there are questions with you                                                                     | ır paym                 |  |  |

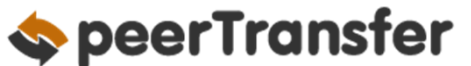

### **STEP 4: Confirm Payment Details**

- Please review and confirm the information for your payment.
- If you are paying via bank transfer, you will receive a deadline by which you should go to your bank and complete the payment. This deadline is not associated with your educational institution deadline. (If you need more time, our Customer Support Department can allow for an extension.)
- Click the green Continue with Payment Button.

#### **Confirm Your Payment Information**

Please, take a second to review your information

#### Payment

You will pay 47.00 EUR from Spain via Domestic Bank Transfer in Euros (EUR), and Andrews University - General Accounting Office (Non-Student Payments) will receive 50.00 USD

#### Payment Information

| Purpose of Payment             | Test | Payment Type    | Other  |
|--------------------------------|------|-----------------|--------|
| If Other, please specify:      | Test |                 |        |
|                                |      |                 |        |
| Contact Informatio             | n    |                 |        |
| AU Department Name             | Test | AU Contact Name | Test   |
| Invoice Number (if applicable) |      |                 |        |
|                                |      |                 |        |
| Payer Information              |      |                 |        |
| First name of Payer            | Test | Middle name     |        |
| Last name                      | Test | Address 1       | Test   |
| Address 2                      |      | City            | Madrid |

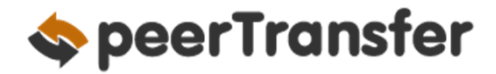

### STEP 5: (For Bank Transfers) Review Payment Instructions

- You can enter your mobile phone at the prompt if you would like to receive payment status updates via text. If you do not want to receive text updates click the no thank you link.
- If you have selected a bank transfer, the payment delivery instructions will now be displayed. You can review the payment details and return as necessary to check the status of your payment.
- Follow the banking instructions to deliver your funds to the bank account indicated. Depending on transfer methods available from your bank, this can be done online, over the phone, or in person.
- peerTransfer will convert your deposit to U.S. dollars and forward to our account in the U.S.
- **IMPORTANT**: Your payment ID is only valid for this payment. Every payment requires a unique peerTransfer payment ID. This facilitates the payment tracking process.

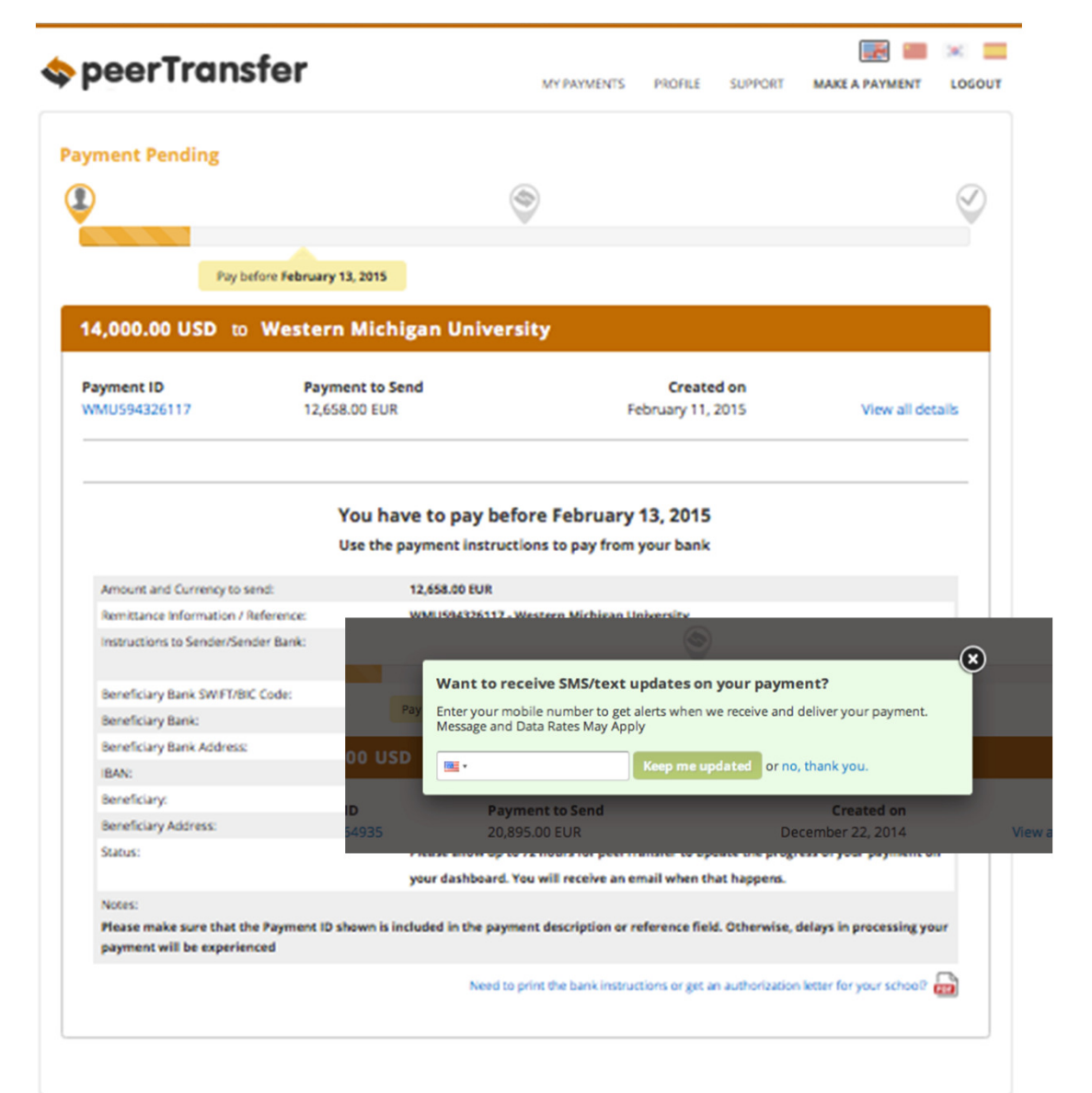

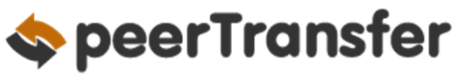

### STEP 5: (For Credit Cards) Review Payment Instructions

- You can enter your mobile phone at the prompt if you would like to receive payment status updates via text. If you would prefer not to receive text updates, click 'no thank you' at the prompt.
- For debit/credit card payments you will be taken to a web form to fill in your credit card information and complete your payment. Please note that your payment still needs to be processed and delivered to your institution, so they will not have posted it in their system yet.
- Please be sure to check your credit card limits to verify it can accommodate your payment size. In some cases you will need to call your bank to confirm your payment can be processed.
- **IMPORTANT:** Your payment ID is only valid for this payment. Every payment requires a unique peerTransfer payment ID. This facilitates the payment tracking process.

| Payment reference      | CMU218764935              |                                                               |                            |                                      |      |
|------------------------|---------------------------|---------------------------------------------------------------|----------------------------|--------------------------------------|------|
| Payment method         | Visa                      |                                                               | VISA                       |                                      |      |
| Description            | 25,000.00 USD to Carnegie | e Mellon University                                           |                            |                                      |      |
| Amount                 | EUR 20895.00              |                                                               |                            |                                      |      |
| Card details           |                           |                                                               | 0                          |                                      |      |
| * Indicates a required | l field                   |                                                               |                            |                                      |      |
| * Card number          |                           |                                                               |                            |                                      |      |
| Security Code          |                           |                                                               |                            |                                      |      |
| * Susiandata           |                           |                                                               |                            |                                      |      |
| * Expiry date          | •                         |                                                               |                            |                                      |      |
| * Cardholder's name    |                           |                                                               |                            |                                      |      |
| Cardholder d           | letails                   | Want to receive SMS/te                                        | xt updates on              | your payment?                        | ×    |
| Address 1              | 57 Paso Via Mar           | Pay Enter your mobile number to<br>Message and Data Rates May | get alerts when v<br>Apply | ve receive and deliver your payment. |      |
| Address 2              | 00 US                     | D 🔤 •                                                         | Keep me up                 | odated or no, thank you.             |      |
| Address 3              | I <b>D</b><br>54935       | Payment to Send<br>20,895.00 EUR                              |                            | Created on<br>December 22, 2014      | View |
| Town/City              | Valencia                  |                                                               |                            |                                      |      |
| State                  |                           |                                                               |                            |                                      |      |
| ZIP code               | 45062                     |                                                               |                            |                                      |      |
| Country                | Spain                     |                                                               |                            |                                      |      |
| Telephone              | +34 96 065 3947           |                                                               |                            |                                      |      |
| Fax                    |                           |                                                               |                            |                                      |      |
| Email address          | johnstudent@gmail.com     |                                                               |                            |                                      |      |
|                        | Make Payment              | Cancel Payment                                                |                            |                                      |      |
|                        |                           |                                                               |                            |                                      |      |

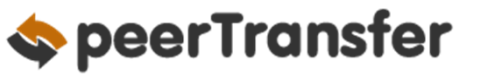

#### STEP 6: Track Payment Status Online

- Above the instructions you will notice a payment status bar. This will be updated each step of the process, and you will receive a final email confirmation when payment has been delivered to your institution.
- Keep in mind that your school may take
   2-3 business days to post your payment
   to your account once they have received
   it.
- If you have not sent your payment within 2 days, you will receive a notification from peerTransfer asking if you need more time, want to cancel, or have already sent your payment.
- Should you have any questions along the way, contact peerTransfer 24x7 via email, live chat, or phone.

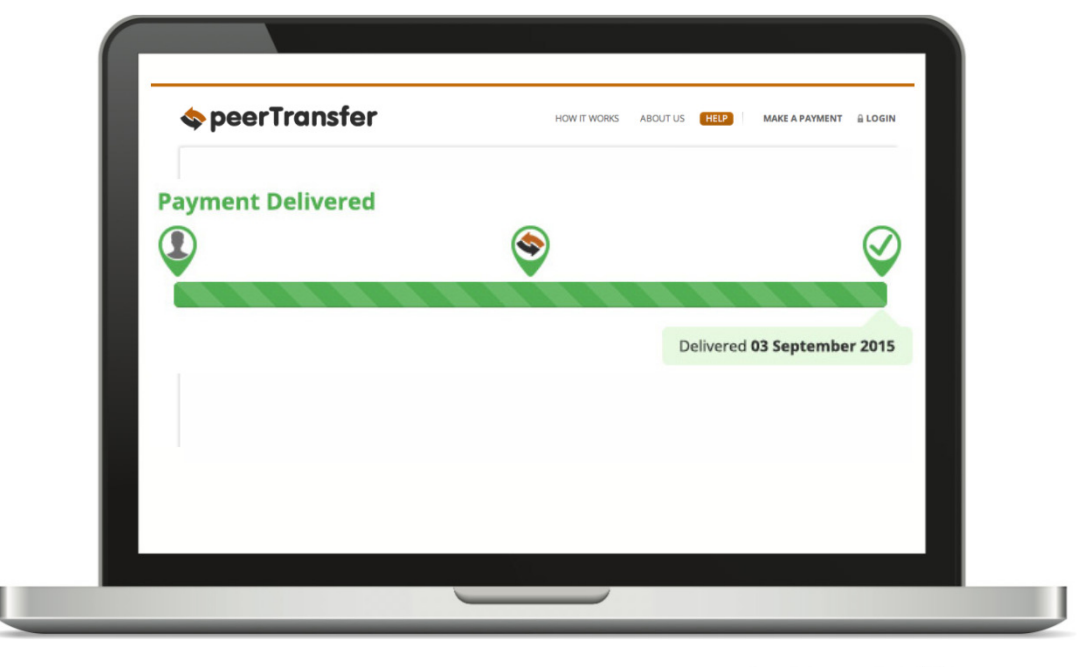

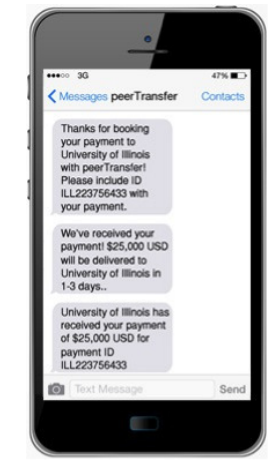

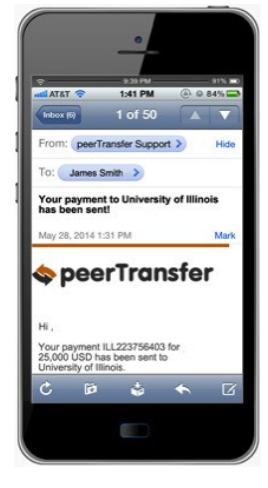

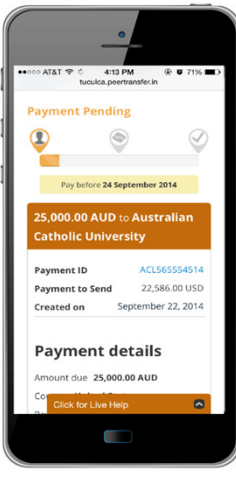

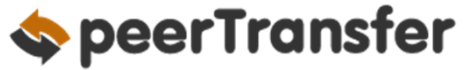

#### Need Help?

#### **Customer Support Phone Numbers:**

USA Toll free +1 800 346 9252 USA Local number +1 617 207 7076 Spain +34 96 065 3947 Canada +1 647 930 9424 Australia +61 (2) 800 69 729 United Kingdom +44 (20) 32 394 729 Hong Kong +852 81 703 729 South Korea +82 (70) 78 479 729

Local customer service numbers for China & India will be displayed on your payment instructions.

#### Email

support@peertransfer.com

#### Online

peertransfer.com/help

#### **Live Chat**

Live Chat is available as soon as you log into your peerTransfer account. Look for the orange box in the lower right once you have entered your username and password.

#### HOW IT WORKS ABOUT US MY PAYMENTS LOGOUT operTransfer HELP Need Immediate Have a question? Help? +1 800 346 9252 USA Toll free Ask and you shall receive Search USA Local number +1 617 207 7076 +34 96 065 3947 Spain +1 647 930 9424 Canada +61 (2) 800 69 729 Australia United Kingdom +44 (20) 32 394 729 +852 81 703 729 Hong Kong Getting started Well show you how to make a payment with peerTransfer-South Korea +82 (70) 78 479 729 quickly and easily! Skype Where is my money? Email Click here to call us . How long will it take for my money to arrive at the institution? support@peertransfer.com . Do you charge any fees? Which currency exchange rate will be applied to my payment? · My local currency is not available . Do I have to fill out the payment request form every time that I send money? Share your great View All Questions > idea with us Categories Most Commonly Asked Questions About peerTransfer Booking a payment Transferring funds Tracking My Payment Credit Card Payments · Payments from China - General Payments from China - 国内银行间人民币 Make peerTransfer Better Information 移账 Domestic Interbank RMB Transfer Payments from India Payments from Korea Key Information For Institutions **Tutorial Videos** How to make a payment Where is my money How to calculate the foreign currency exchange rate Click for Live Help peerTransfer 10